# 全国高校教师数智教育创新大赛操作指南 (学校管理员)

#### 第一步:注册

打开大赛官网:<u>https://aimatch.icourses.cn/</u>,点击"学校管理员注册"按钮,进入学校管理员注册页面。依次填写学校名称、院系/部门、真实姓名、手机号码、电子邮箱等信息,设置强度较高的密码,包含字母、数字和特殊字符,且牢记密码。

|  | • 数智教育实践 | 息创新联盟   教育切称大贵                                |                                       |                                                                                                    | (11. 1 Of Brach (2011) |  |
|--|----------|-----------------------------------------------|---------------------------------------|----------------------------------------------------------------------------------------------------|------------------------|--|
|  | 首页 活     | 动公告 活动指南                                      | 下载中心  用户中心                            |                                                                                                    |                        |  |
|  |          |                                               | 学校管理员注册                               |                                                                                                    |                        |  |
|  |          |                                               |                                       | -                                                                                                    |                        |  |
|  |          | • 学校名称                                        | 畅想数字                                  | 请准确填写学校完整名称,                                                                                                    |                        |  |
|  |          | * 院系/部门                                       | 技术部                                   | 请准确填写院系/部门名称。                                                                                                    |                        |  |
|  |          | * Email地址                                     | 13311111111@163.com                   | 此电子邮箱可以注册。                                                                                                    |                        |  |
|  |          | * 用户密码                                        |                                       | 长废6-16位包含数字、字母和符号。                                                                                                    |                        |  |
|  |          | * 密码确认                                        |                                       | 请再次输入上面的密码。                                                                                                    |                        |  |
|  |          | • 真实姓名                                        | 禾秧                                    | 请填写真实姓名,                                                                                                    |                        |  |
|  |          | * 选择省市区                                       | 北京市 市總区 海淀                            | 医 请选择省市区。                                                                                                    |                        |  |
|  |          | * 通讯地址                                        | 北京市西城区德外大街4号院A座2层                     | 清填写通讯地址。                                                                                                    |                        |  |
|  |          | * 民族                                          | <b>汉族</b> 请选择您的民族。                    |                                                                                                    |                        |  |
|  |          | * 性别                                          | 女 请选择您的性别。                            | anal-an-alive-show-of in erry                                                                                                    |                        |  |
|  |          | <ul> <li>手机号码</li> <li>APPLICATION</li> </ul> | 9029 9029 (#HEVELS ARAGUTER           | 346/H-46694.032223-0-01-2240.                                                                                                    |                        |  |
|  |          | * BELIERO                                     | ● ● ● ● ● ● ● ● ● ● ● ● ● ● ● ● ● ● ● | ,<br>协议 《阅读用户协议》                                                                                                    |                        |  |
|  |          |                                               |                                       |                                                                                                    |                        |  |
|  |          |                                               | 提交学校管理员注册信                            | itt                                                                                                    |                        |  |
|  |          |                                               |                                       |                                                                                                    |                        |  |
|  |          |                                               | 活动用油 常见问题   咨问中心                      | N&#O</td><td></td><td></td></tr><tr><td></td><td></td><td></td><td></td><td></td><td></td><td></td></tr><tr><td></td><td></td><td></td><td>版权所有:数据数询实路创新<br>技术支持:北京畅想数字教育科技级<br>联系地址:北京市西域区像大大动力<br>第ICP集08008005号 界公网安集110</td><td>联盟<br>份有限公司<br>号称4年2篇<br>102004467</td><td></td><td></td></tr><tr><th>[二步:</th><th>登录</th><th></th><th>INDORFI, BARTANA SADA<br>DARAGUS: LONGRED PERMISSI<br>REFLACE: LONGRED PERMISSI<br>INCREASED<br>INCREASED<br>IN</th><th>■22<br>11日月月公司<br>102004467</th><th></th><th></th></tr><tr><td>5二步:<br>Aliance for Digital<br>Dr. Education Practic<br>数管教育实 J</td><td>登录<br>al Infeligence<br>ce and Innovation<br>此的新英重</td><td>5校教师政智<br>1新大赛</td><td>MFCG-F4、 10年5年9月25日20<br>日本15月15日<br>日本15月15日<br>日本19月1日日<br>日本19月1日<br>日本19月1日<br>日本19月1日<br>日本19月1日<br>日本19月1日<br>日本19月1日<br>日本19月1日<br>日本19月1日<br>日本19月1日<br>日本19月1日<br>日本19月1日<br>日本19月1日<br>日本19月1日<br>日本19月1日<br>日本19月1日<br>日本19月1日<br>日本19月1日<br>日<br>日本19月1日<br>日<br>日本19月1日<br>日<br>日本19月1日<br>日<br>日本19月1日<br>日<br>日<br>日<br>日<br>日<br>日<br>日<br>日<br>日<br>日<br>日<br>日<br>日<br>日<br>日<br>日<br>日<br>日</td><td>整置<br>時間20日<br>16000487<br>7000487</td><td>· 条 举权错</td><td>理员注册 〕 〔印 登录</td></tr><tr><td>Allance for Digita<br>Education Practic<br>政管教育主I</td><td>登录<br>al inteligence<br>ce and innovation<br>此前新東重<br>动公告 活动指</td><td>系校教师数智<br>()新大赛<br>()南 下载中心</td><td>1月の中心</td><td>転置<br>時間20日<br>1980年2月<br>1920年4月<br>1920年4月</td><td><i>泉、</i>学校首</td><td>理员注册 ] 〔67 登录</td></tr><tr><td></td><td>登录<br>al Inteligence<br>ce and Innovation<br>歳前新联盟<br>动公告 活动推</td><td>與教师政智<br>)新大喜<br>1前 下载中心</td><td></td><td>社選<br>時期20日<br>初初425日<br>10204457</td><td><i>Я.</i> 学校道</td><td>理员注册 ] (F) 登录</td></tr><tr><td></td><td>登录<br>al Inteligence<br>ce and Intervation<br>総合新載書<br>动公告 活动提</td><td>級教师数智<br>(新大赛<br>(南) 下载中心</td><td></td><td>122<br>11月 日<br>11日 日<br>11日 日<br>1</td><td><b>泉 学校</b>道</td><td>理员注册 〕 (6) 登录</td></tr><tr><td></td><td>登录<br>al Intelligence<br>ce and Intervation<br>此前新東園<br>动公告 活动提</td><td>8校获师数智<br>1新大赛<br>3<b>南 下载中心</b></td><td></td><td>122<br>11日 日本<br>11日 日本</td><td>泉 学校署</td><td>理员注册〕〔6]登录</td></tr><tr><td></td><td>登录<br>al Intelligence<br>ce and innovation<br>此前新載園<br>和公告<br>活动推</td><td><ul>     <li>         ・・・・・・・・・・・・・・・・・・・・・・・・・・・・・</td><td></td><td>22<br>1999年2月<br>1990年2月<br>1990年7<br>1990年7<br>1990年7<br>学校管理员</td><td>Я 学校哲<br>2<br>2<br>2<br>2<br>2<br>2<br>2<br>2<br>2<br>2<br>2<br>2<br>2<br>2</td><td>理员注册)(G 登录</td></tr><tr><td></td><td>登录<br>http://www.and<br>be and innovation<br>be differentiation<br>be differentia</td><td>800 教师数智<br>31新大赛<br>31前 下载中心<br>41 新大赛<br>故师个人登录</td><td></td><td>2011<br>1997年1日<br>1997年1日<br>1997年11<br>1997<br>1997<br>1997<br>1997<br>1997<br>1997<br>1</td><td>留好举 R<br>章录</td><td>理思注册 〕 〔6 登录</td></tr><tr><td>に<br>の<br>に<br>が<br>に<br>か<br>に<br>の<br>た<br>の<br>に<br>の<br>た<br>の<br>に<br>の<br>に<br>の<br>に<br>の<br>に<br>の<br>に<br>の<br>に<br>の<br>に<br>の<br>に<br>の<br>に<br>の<br>た<br>の<br>し<br>の<br>わ<br>の<br>し<br>の<br>し<br>つ<br>し<br>つ<br>し<br>つ<br>し<br>つ<br>し<br>つ<br>し<br>つ<br>し<br>つ<br>し<br>つ<br>し<br>つ<br>し<br>つ<br>し<br>つ<br>し<br>つ<br>し<br>つ<br>し<br>つ<br>し<br>つ<br>し<br>つ<br>し<br>つ<br>し<br>つ<br>し<br>つ<br>し<br>つ<br>し<br>つ<br>し<br>つ<br>こ<br>つ<br>こ<br>つ<br>こ<br>つ<br>こ<br>つ<br>こ<br>つ<br>こ<br>つ<br>こ<br>つ<br>こ<br>つ<br>こ<br>つ<br>こ<br>つ<br>こ<br>つ<br>こ<br>つ<br>こ<br>つ<br>こ<br>つ<br>つ<br>こ<br>つ<br>こ<br>つ<br>こ<br>つ<br>つ<br>こ<br>つ<br>こ<br>つ<br>つ<br>つ<br>こ<br>つ<br>つ</td><td>登录<br>Intelligence<br>to and innovation<br>能的新联盟<br>动公告 活动推</td><td>80.教师数智<br>(新大赛<br>(新) 下载中心<br>故师个人登录<br>*登录账号:</td><td>нелови, выполнялования<br>наложно полналовит<br>вистановодокото водиналов<br>полналовит и полналовит<br>вистановодокото водиналовит<br>полналовит<br>полналовит</td><td>2011<br>1997年1日<br>1997年1日<br>1997年1日<br>学校管理员</td><td>留好举 R<br>章录</td><td>理受注册 ) 〔6 登录</td></tr><tr><td></td><td>登录<br>at inteligence<br>at anti innovation<br>進 創新 联盟<br>动公告 活动推</td><td></td><td>нелони, нетроядной<br>ликирали и полно<br>на полно и полно и полно<br>на полно и полно<br>полно и полно<br>полно<br>по<br>полно<br>по<br>по<br>по<br>по<br>по<br>по<br>по<br>по<br>по<br>по<br>по<br>по<br>по</td><td>₩2<br>#######<br>#######<br>#2004#7<br>学校管理员</td><td>유 북인범<br></td><td></td></tr><tr><td></td><td>登录<br>at the section of the section of the section o</td><td>800款师数智<br>(新大赛<br>(新大赛<br></td><td>INDOR*: INTERPASSION<br>INTERPASSION<br>INTERPAS</td><td>10日<br>10日<br>10日<br>10日<br>10日<br>10日<br>10日<br>10日</td><td>유. 북선범<br>출<br>문<br>문</td><td></td></tr><tr><td></td><td>登录<br>at inteligence<br>at and innovation<br>該的新联盟<br>就公告<br>活动推</td><td>8校教师数智<br>(新大赛<br>(新大赛<br>秋师个人登录<br>*登录账号:<br>*登录密码:<br>*检示码·</td><td>INDEFF. INTERPO2000     INTERPO2000     INTERPO2000     INTERPO2000     INTERPO2000     INTERPO2000     INTERPO2000     INTERPO2000     INTERPO2000     INTERPO2000     INTERPO2000     INTERPO2000     INTERPO2000     INTERPO2000     INTERPO2000     INTERPO20000     INTERPO20000     INTERPO20000</td><td><u>18日</u><br>日本部の日本<br>19200487<br>19200487</td><td>유. 박선별</td><td>理员注册 () 登录</td></tr><tr><td>明二步:<br>Alterator Page<br>教育文<br>首页 活</td><td>登录<br>al Inteligence<br>al anteligence<br>at and innovation<br>就创新联盟<br>和文化<br>大学<br>和文化<br>本<br>本<br>本<br>本<br>本<br>本<br>本<br>本<br>本<br>本<br>本<br>本<br>本</td><td></td><td>HDDFが: METPERSIDENT     HETPERSIDENT     HETPERSI</td><td>18日<br>1999年3日<br>1999年3日<br>1999年4日<br>1999年4日<br>学校菅瑛の</td><td>A. 学校哲           ①           ①           ②</td><td>理员注册 () 登录</td></tr><tr><td>的<br>在<br>Manuae for Depate<br>然常就有实<br>新聞の<br>新聞の<br>一面<br>一面<br>一面</td><td>登录<br>al Inteligence<br>at and innovation<br>該的新联盟<br>动公告 活动推</td><td>級教师数智<br>(新大赛   (新大赛   (新大赛   教师个人登录   •登录账号:   •登录密码:   •登录密码:</td><td>おりたが、 まですないない<br>からいて、 まですないでは、<br>またのたい、 まやられないで、<br>またのたい、 まやられないで、<br>またのたい、 まやられないで、<br>またのたい、 まやられないで、<br>ないたい、 またのたいで、<br>またのたい、 またのたいで、<br>ないたい、 またのたいで、<br>またのたい、 またのたいで、<br>ないたい、 またのたいで、<br>またのたい、 またのたいで、<br>またのたいで、<br>またのたいで、<br>またののたいで、<br>またののたいで、<br>またのので、<br>またののたいで、<br>またののたいで、<br>またのので、<br>またののでので、<br>またののでで、<br>またのので、<br>またのので、<br>またののでで、<br>またののでで、<br>またののでで、<br>またのので、<br>まの</td><td>10日<br>10日日日<br>10日日日<br>10日日日日<br>学校管理员</td><td><ul>     <li>𝔅 学校哲</li>     <li>𝔅</li>     <li>𝔅</li></td><td>理员注册 () 登录</td></tr><tr><td>たった<br>また<br>を<br>た<br>で<br>の<br>の<br>の<br>の<br>の<br>の<br>の<br>の<br>の<br>の<br>の<br>の<br>の</td><td>登录<br>al inteligence<br>be and innovation<br>該创新联盟<br>动公告 活动推</td><td></td><td>おいていて、日本では1993年の1993年の1993</td><td>100<br>1990日20<br>1990日20<br>1990日47<br>学校管理员</td><td>A. 学校哲           登录</td><td>理想注册) () 登录</td></tr></tbody></table> |                        |  |

### 第三步:上传认证函

学校管理员登录后,进入学校管理中心,首先下载认证函,填写相 应内容后盖章上传,提交认证函信息后,请耐心等待系统审核。

| 首页 活动公台  | 吉 活动指南 丁                                | 载中心 用户中心                                                                                  |                                                                          |
|----------|-----------------------------------------|-------------------------------------------------------------------------------------------|--------------------------------------------------------------------------|
|          | 欢迎您: 畅想数字 - 禾和                          | Þ                                                                                         |                                                                          |
| 学校管理中心   |                                         |                                                                                           |                                                                          |
| ◎ 本校参赛课程 | 欢迎您对本校作品进行<br>加盖学校公章(或教务处、<br>开通相关管理功能。 | 管理,为了确保活动的严谨性,我们需要对学校管理员身份进行真实性`<br>数师发展中心等管理部门公章),将扫描件文件( <mark>仅支持 jpg/gif/bmp</mark> , | 认证,请您下载学校管理员身份认证表,填写相关内容并<br>/png/pdf <mark>格式</mark> )上传至此处,我们将会及时核实身份并 |
| 🗷 身份认证   |                                         |                                                                                           |                                                                          |
| 🗟 个人信息   | 身份认证方式:                                 | 请下载认证函,填写相关内容并盖章,将扫描件图片上传至此处                                                              |                                                                          |
|          | 下载认证函:                                  | 学校管理员身份认证表                                                                                |                                                                          |
| E8 添加团队  | 上传认证函:                                  | 选择文件未选择文件                                                                                 |                                                                          |
| し 退出     |                                         |                                                                                           |                                                                          |
|          |                                         | <b>捷父班世國</b>                                                                              |                                                                          |
|          |                                         |                                                                                           |                                                                          |
|          |                                         | 活动指南   常见问题   咨询中心   下载中心                                                                 |                                                                          |
|          |                                         |                                                                                           |                                                                          |

#### 第四步:添加团队

学校认证函审核通过后,学校管理员在此处填写团队人员信息,填 写完毕点击保存按钮,预览无误,点击下载,盖章后上传。报名完成后 将教师登录账号和密码告知参赛教师。

提示:上传后无法再次编辑团队信息,如需更改信息,请联系余老师(027-68755781)、任老师(010-58582495)、薛老师(010-58581335)退回报名表。

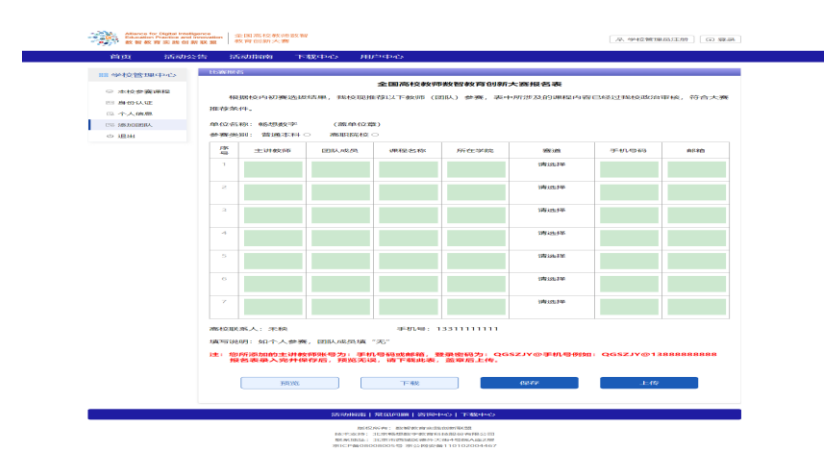

## 第五步:确认提交材料

本校教师上传参赛材料后,需由学校管理员确认。学校管理员审核 后,如发现材料需修改可以驳回,并通知参赛教师修改后重新上传;如 无问题,可以确认提交,最终参赛材料以学校管理员的提交为准。

| 18 学校管理中心 | 欢迎您:测试学校 - 王测试                   |                 |                  |         |      |          |                |                |       |                        |
|-----------|----------------------------------|-----------------|------------------|---------|------|----------|----------------|----------------|-------|------------------------|
| ◎ 本校参赛课程  | 作品状态说明: 💞 表示已提交 🙀 表示提交失败 🔐 表示未提交 |                 |                  |         |      |          |                |                |       |                        |
| 图 身份认证    |                                  |                 |                  |         | 作品相关 |          |                |                |       |                        |
| ◎ 个人信息    | 序号                               | 作者              | 赛道               | 课程标题    | 申请表  | 说课<br>视频 | 教学<br>设计<br>样例 | 教学<br>实训<br>案例 | 审核状态  | 操作                     |
| い 添加団队    | 1                                | 测试主<br>讲教师<br>1 | 数智赋<br>能校企<br>合作 | □ 測试课程1 | ~    | •        | ~              | •              | 未提交审核 |                        |
|           | 2                                | 测试主<br>讲教师<br>2 | 数智赋<br>能校企<br>合作 | ◎ 购试课程2 |      |          |                |                | 已驳    | 审核<br>待审<br>修改驳<br>回原因 |
|           | 3                                | 測试主<br>讲教师<br>3 | 数智赋<br>能实践<br>教学 | □ 測试課程3 |      |          |                |                | 未提交审核 |                        |
|           | 4                                | 测试主<br>讲教师<br>4 | 数智赋<br>能教学<br>应用 | □ 測式課程4 |      |          |                |                | 未提交审核 |                        |
|           | 5                                | 测试主<br>讲教师<br>5 | 数智赋<br>能校企<br>合作 | □ 測试课程5 |      |          |                |                | 未提交审核 |                        |
|           | 1 第1/1页 1 •                      |                 |                  |         |      |          |                |                |       |                        |